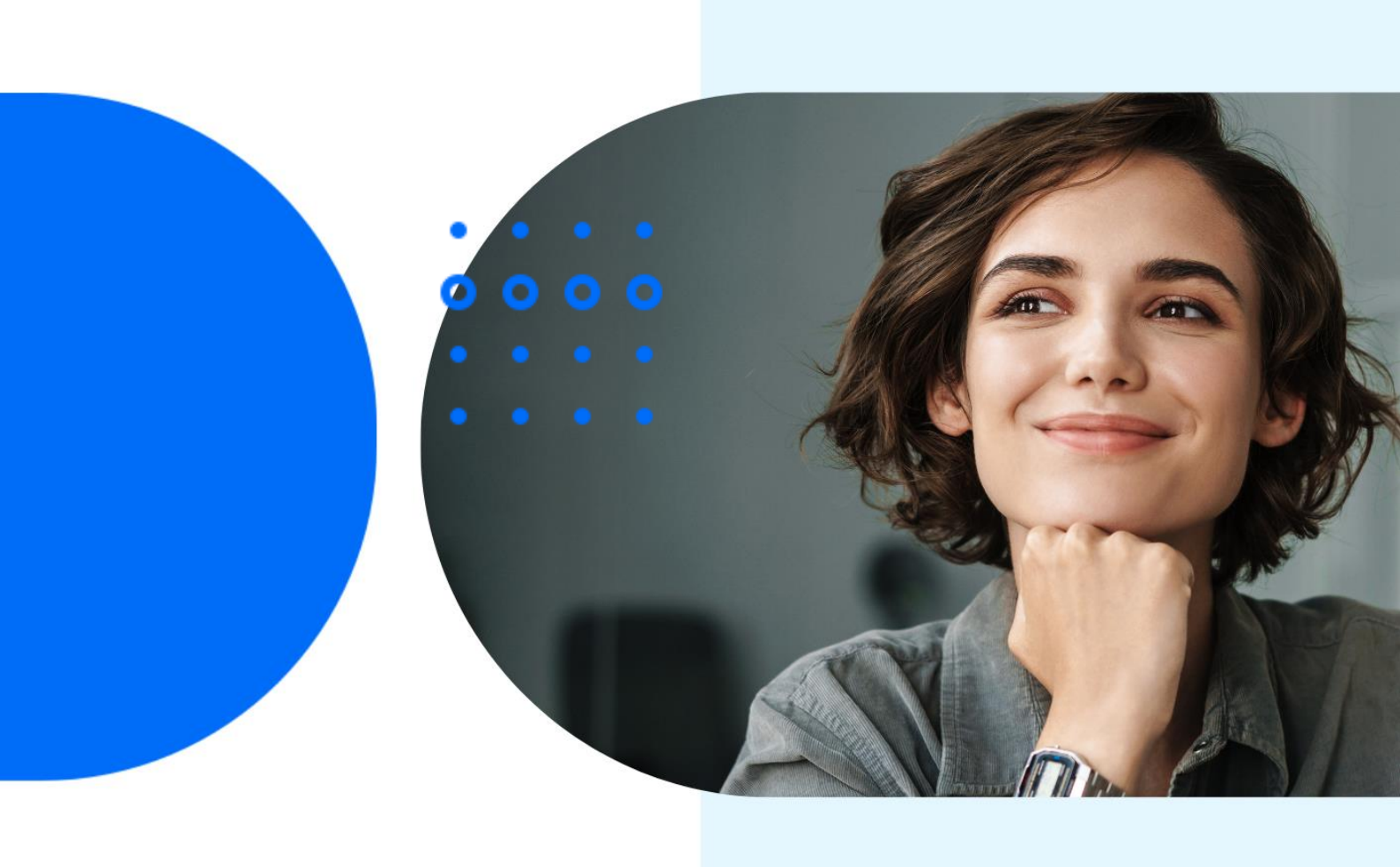

# Nieuwe gebruiker inrichten in BC

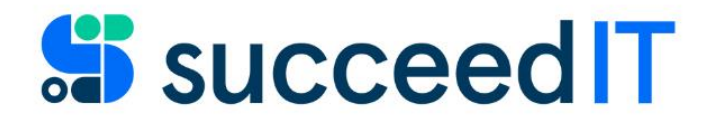

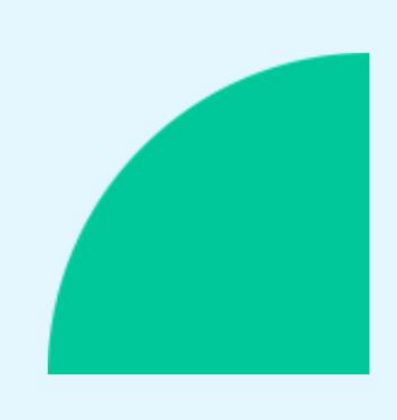

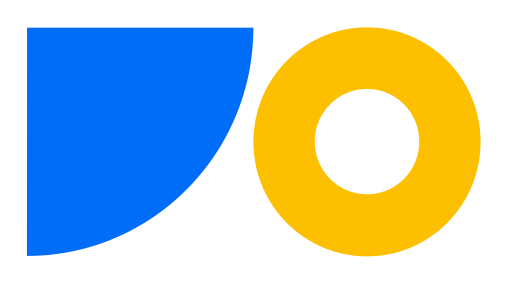

#### Voorwaarden:

- Nieuwe gebruiker is aangemaakt in Entra voor bedrijf (Microsoft licentie en bedrijfs-email)
- > Gebruiker heeft een Business Central licentie gekoppeld
  - Zo nee, nieuwe licentie aanvragen bij SucceedIT

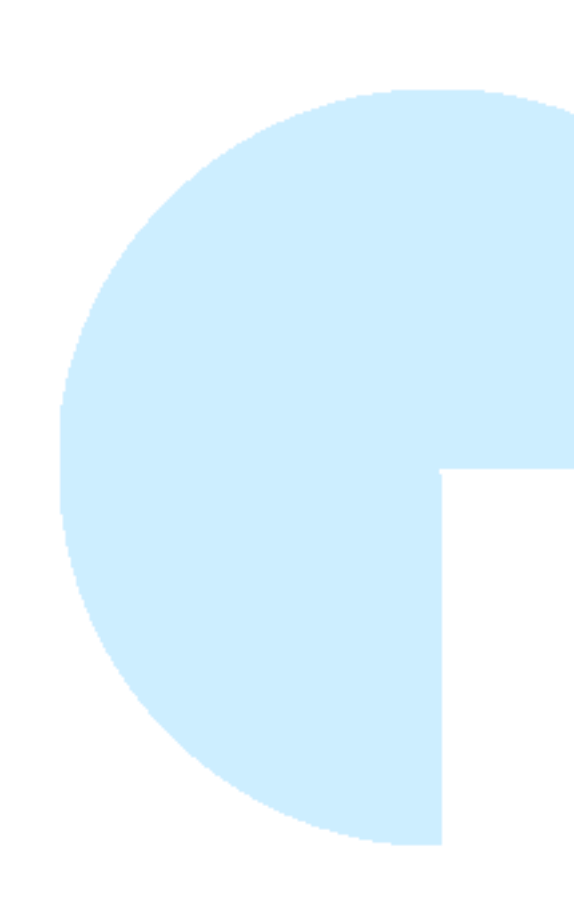

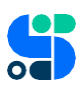

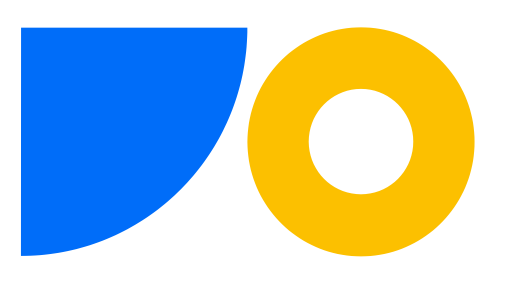

## Gebruiker inrichten in BC

Afhankelijk van de individuele set-up zijn er meerdere pagina's die moeten worden ingericht voor de gebruiker. (klik op de link om naar het betreffende onderdeel te springen)

Minimum inrichting vereist:

<u>Gebruiker</u> <u>Gebruikersconfiguratie</u> (Rol/profiel)

**Optionele** inrichting, afhankelijk van klant: <u>Verkopers/inkopers</u> <u>Magazijnwerknemer</u> <u>Continia gebruikers</u> (voor Document Capture en/of Expense Management) <u>Werknemer</u> (voor Agiles Advanced Workflow)

### Gebruiker

Dit bepaalt wat de gebruiker mag doen in BC en voor welke bedrijven.

Open Business Central (Productie omgeving) en navigeer naar Gebruikers. Klik op Proces in het menu en kies de optie 'Gebruiker bijwerken...'.

| $\leftarrow$ | Gebruikers                                                                                                    |       |
|--------------|----------------------------------------------------------------------------------------------------|-------|
|              | Gebruikers: Alle 🗸 🔎 Zoeken 💽 Analyseren 🕂 Nieuw Beheren <u>Proces</u> Navigeren   Acties 🗸 Gerelateerd 🗸 Automatiseren 🗸 Minde | er op |
|              | 🗄 Effectieve machtigingen 🔹 Externe accountant uitnodigen 🖃 E-mail verzend 2 🎿 Gebruikers bijwerkennuit Microsoft 365           |       |

Mocht je deze optie niet hebben, neem dan even contact op met je interne Admin collega. Als jullie die niet hebben, stuur dan een mail naar <u>support@succeedit.nl</u> voor assistentie.

Je krijgt een nieuw scherm, klik hier op 'Volgende'. BC geeft nu aan of er wijzigingen zijn en zo ja, hoeveel wijzigingen.

| het e-mailadres, d<br>Wijzigingen weerd | 1 dat kan worden<br>Je voorkeurstaal e<br>geven om de lijst | toegepast: 12. Deze wijzigingen kur<br>en de gebruikerstoegang betreffen. H<br>te zien. | nnen de naam,<br>Kies |
|-----------------------------------------|-------------------------------------------------------------|-----------------------------------------------------------------------------------------|-----------------------|
|                                         |                                                             |                                                                                         |                       |
|                                         |                                                             |                                                                                         |                       |
|                                         |                                                             |                                                                                         |                       |
|                                         |                                                             |                                                                                         |                       |
|                                         |                                                             |                                                                                         |                       |
|                                         |                                                             |                                                                                         |                       |
|                                         |                                                             |                                                                                         |                       |
|                                         |                                                             |                                                                                         |                       |

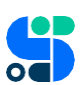

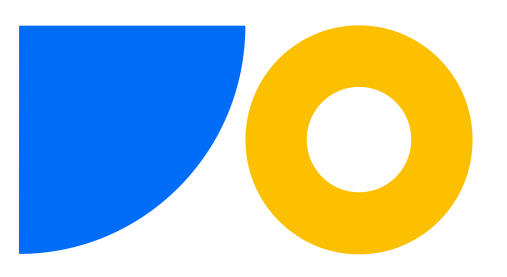

In het volgende scherm zie je welke wijzigingen worden doorgevoerd. Als de BC licentie correct is gekoppeld zie je in ieder geval de nieuwe gebruiker ertussen staan.

Maar je kunt bijvoorbeeld ook andere wijzigingen voor andere gebruikers zien die in Entra zijn gedaan maar nog niet in BC waren geüpdatet. Dat is geen probleem en kun je gewoon bevestigen.

| Gebr          | uikers bijwerken vanui                          | t Micro | osoft 365   |                              |                                         | ,∞ ×                                           |  |  |  |  |  |  |
|---------------|-------------------------------------------------|---------|-------------|------------------------------|-----------------------------------------|------------------------------------------------|--|--|--|--|--|--|
| Kies Vo       | Kies Voltooien om de wijzigingen toe te passen. |         |             |                              |                                         |                                                |  |  |  |  |  |  |
| Updat         | Updates Beheren                                 |         |             |                              |                                         |                                                |  |  |  |  |  |  |
|               | Weergavenaam                                    |         | Type update | Entiteit bijwerken †         | Huidige waarde                          | Nieuwe waarde                                  |  |  |  |  |  |  |
| $\rightarrow$ | ARE .                                           | 1       | Verwijderen | Plannen                      | Dynamics 365 Business Central Essential |                                                |  |  |  |  |  |  |
|               | NO. YOU YOU WANT                                |         | Wijzigen    | Contact-e-mailadres          |                                         | sensered) sinise tingin dan sensi mash son-    |  |  |  |  |  |  |
|               | FEMALANIA DO MAL                                |         | Wijzigen    | Contact-e-mailadres          |                                         | Family distances and sold sold                 |  |  |  |  |  |  |
|               | PAGE REPORTS                                    |         | Wijzigen    | Contact-e-mailadres          |                                         | nent de catalogica de contracion de con-       |  |  |  |  |  |  |
|               | SANDAGIN'S                                      |         | Wijzigen    | Contact-e-mailadres          |                                         | magazin/ Brancings and common 2, com           |  |  |  |  |  |  |
|               | MONOLEYUN DE NORTES                             |         | Wijzigen    | Contact-e-mailadres          |                                         | manipur Daholaningko din annia casha an        |  |  |  |  |  |  |
|               | ROSAD TRANST                                    |         | Wijzigen    | Contact-e-mailadres          |                                         | rendelik deterringingelen anerkennet aner      |  |  |  |  |  |  |
|               | LANCE SUCALINE                                  |         | Nieuw       | E-mailadres voor verificatie |                                         | learning (designing) and a consistence for set |  |  |  |  |  |  |
|               | LANCER SUCCESSE                                 |         | Nieuw       | Contact-e-mailadres          |                                         | hander (Maleringinalie south reachase)         |  |  |  |  |  |  |
|               | LANCE BUCKLINE                                  |         | Nieuw       | Volledige naam               |                                         | Lander Incolem                                 |  |  |  |  |  |  |
|               | LINE DE LE CALENE                               |         | Nieuw       | Plannen                      |                                         | Duranto del funnescontra travesi               |  |  |  |  |  |  |
|               | DATEVERTMENT                                    |         | Wijzigen    | Contact-e-mailadres          |                                         | data di baharing badile, aneriaran di ann      |  |  |  |  |  |  |
|               |                                                 |         |             |                              |                                         |                                                |  |  |  |  |  |  |
|               |                                                 |         |             |                              |                                         | Annuleren Vorige Voltooien                     |  |  |  |  |  |  |

BC bevestigd nu de updates en je kunt het scherm sluiten.

Om het inrichten van de rechten van de nieuwe gebruiker iets makkelijker te maken kun je nu je tabblad dupliceren door met rechts op het tabblad te klikken.

| 0              | Gebruikers (PR | OD)        | ×                                                       | U                                      | Bitwarden                 | Webkluis   |          | × |  |
|----------------|----------------|------------|---------------------------------------------------------|----------------------------------------|---------------------------|------------|----------|---|--|
| c1-bad<br>Jlue | c827408de/A    | cce<br>war | Nieuw tabb<br>Tabblad toe<br>Tabblad toe<br>Tabblad ver | int<br>ijst<br>we groep<br>der venster | >                         | .pi        | age=     |   |  |
|                |                | ]          | Opnieuw la<br>Dupliceren<br>Vastzetten                  | den                                    |                           |            | Ctrl + R | I |  |
| eren           | ren + Nieuw    |            | Geluid van<br>Versturen n                               | site ui<br>Iaar je                     |                           | er         | elate    |   |  |
|                |                |            | Sluiten<br>Andere tab<br>Tabbladen                      | blader<br>aan de                       | n sluiten<br>e rechterkan | it sluiten | Ctrl + W |   |  |

Schuif een van de tabbladen naar een ander scherm en open de gebruiker die je als voorbeeldgebruiker wilt gebruiken.

In het andere scherm open je de nieuwe gebruiker.

Het gedeelte Algemeen is al gevuld vanuit Entra.

Je kunt nu aan de hand van de voorbeeldgebruiker de Groepslidmaatschappen van de nieuwe gebruiker aanvullen/wijzigen en daarna kijken of er nog Gebruikersmachtigingensets moeten worden aangevuld.

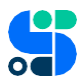

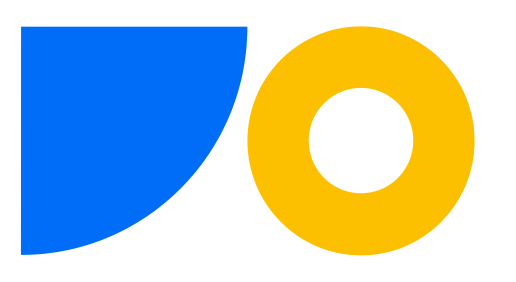

| $\leftarrow$  | Gebruikersk                                 | aart                                |        |                           |             | 6                                   | ) 12        | +                            | Î                                     |                 |                               | √Opgeslagen 🖬 📌 |  |
|---------------|---------------------------------------------|-------------------------------------|--------|---------------------------|-------------|-------------------------------------|-------------|------------------------------|---------------------------------------|-----------------|-------------------------------|-----------------|--|
|               | in and                                      | in de Cal                           | (and   |                           |             |                                     |             |                              |                                       |                 |                               |                 |  |
|               | 🗄 Effectie                                  | ve machtigingen                     | 🖃 E-ma | il verzenden 🛛 🗖 Verzon   | den e-mails | Acties $\vee$ Automatiserer         | $\sim$ Mind | er opties                    |                                       |                 |                               | 0               |  |
|               | Algemeen                                    |                                     |        |                           |             |                                     |             |                              |                                       |                 | Minder tonen                  |                 |  |
|               |                                             |                                     |        |                           |             |                                     | Microsoft   | 365                          |                                       |                 |                               |                 |  |
|               | Volledige na                                | iam · · · · · · · · ·               |        | interview in Co           | ine .       |                                     |             | E-mailadres voor verificatie |                                       |                 | tente biteringinde endered or |                 |  |
|               | Status                                      |                                     |        | Actief                    |             |                                     | ~           | Toegewez                     | en aan Exchange-id                    |                 |                               |                 |  |
|               | E mailadras                                 | van contact                         |        | Hener                     |             |                                     |             | Verificatiestatus Ac         |                                       |                 | Active                        |                 |  |
|               | E-manadres                                  |                                     |        |                           |             |                                     |             | Status var                   | Microsoft 365-gebruik                 | ersaccount ···· | Actief                        |                 |  |
|               | lelemetrie-i                                | d · · · · · · · · · · · · · · · · · |        | Description in calor      |             | HI NUMBER PART                      |             |                              | , , , , , , , , , , , , , , , , , , , |                 |                               |                 |  |
|               |                                             |                                     |        |                           |             |                                     |             |                              |                                       |                 |                               |                 |  |
|               | Groepslidmaatschappen van gebruiker Beheren |                                     |        |                           |             |                                     |             |                              |                                       |                 |                               | 6 2             |  |
|               |                                             |                                     |        |                           |             |                                     |             |                              |                                       |                 |                               |                 |  |
|               |                                             | Code 1                              |        |                           |             | Naam                                |             |                              |                                       |                 | Bedrijfsnaam †                |                 |  |
|               | $\rightarrow$                               | AUTOMATE ACT                        | ION    |                           |             | Allow action Automate               |             |                              |                                       |                 | De Contegloueller IIIC        |                 |  |
|               |                                             | D365 BUS FULL                       | ACCESS |                           |             | Volledige bedrijfstoegang exclusief |             |                              |                                       |                 | Or Contragonative Bric        |                 |  |
|               |                                             | EXCEL EXPORT A                      | ACTION |                           |             | D365 Excel-exportactie              |             | 016                          |                                       |                 | or completene etc.            |                 |  |
|               |                                             |                                     |        |                           |             |                                     |             |                              |                                       |                 |                               |                 |  |
|               |                                             |                                     |        |                           |             |                                     |             |                              |                                       |                 |                               |                 |  |
|               |                                             |                                     |        |                           |             |                                     |             |                              |                                       |                 |                               |                 |  |
| Gebr          | uikersmach                                  | tigingensets                        | Behere | n                         |             |                                     |             |                              |                                       |                 |                               | 6               |  |
|               | Machtiginge                                 | nset †                              | 1      | Omschrijving              |             | Bedrijf 1                           | Exte        | nsienaam                     |                                       |                 | Machtigingsbereik             |                 |  |
| $\rightarrow$ | AUTOMAT                                     | E - EXEC                            | :      | Automatiseren - Uitv.     |             | De Kortingknaller B.V.              | Svs         | tem Applicat                 | ion                                   |                 | System                        |                 |  |
|               | D365 BUS                                    | FULL ACCESS                         |        | Dyn. 365 voll. bedrijfsto | egang       | De Kortingknaller B.V.              | Ba          | e Application                | 1                                     |                 | System                        |                 |  |
|               | EDIT IN EX                                  | CEL - VIEW                          |        | Bewerken in Excel - we    | ergeven     | De Kortingknaller B.V.              | Sys         | tem Applicat                 | ion                                   |                 | System                        |                 |  |
|               | EXPORT RE                                   | PORT EXCEL                          |        | Geg.set rapp. exp. naar   | Excel       | De Kortingknaller B.V.              | Sys         | tem Applicat                 | ion                                   |                 | System                        |                 |  |
|               | LOCAL                                       |                                     |        | Land-/regiospecifieke f   | unctie      | De Kortingknaller B.V.              | Ba          | e Application                | 1                                     |                 | System                        |                 |  |
|               |                                             |                                     |        |                           |             |                                     |             |                              |                                       |                 |                               |                 |  |
|               |                                             |                                     |        |                           |             |                                     |             |                              |                                       |                 |                               |                 |  |
| Lie           | ntion                                       |                                     |        |                           |             |                                     |             |                              |                                       |                 |                               |                 |  |

Let op:

In een van de volgende updates gaat Microsoft de gebruikersgroepen vervangen door Veiligheidsgroepen. Deze worden vanuit Entra geregeld. Je IT partner kan hier meer over vertellen.

Wil je toch een soort groep maken kan dat nog via een kleine omweg in de machtigingensets. Neem hiervoor contact op met SucceedIT support.

#### Gebruikersconfiguratie

De rol/profiel heeft geen invloed op wat de gebruiker in BC mag doen (rechten).

Hier wordt alleen bepaald hoe de gebruiker in BC 'landt'. Dat wil zeggen wanneer de gebruiker BC opent, welk bedrijf wordt getoond, welke taal, welke tijdszone en welke snelkoppelingen.

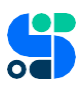

| ÷ | Gebruikersvoorkeuren                                                        |             | Ŀ    | +                   | Î               | √ Opgeslagen           | C 2 |
|---|-----------------------------------------------------------------------------|-------------|------|---------------------|-----------------|------------------------|-----|
|   | X Gepersonaliseerde pagina's wissen M                                       | leer opties |      |                     |                 |                        |     |
|   | Gebruikers-id ······                                                        | verker      |      | Tijdzone<br>Bedrijf |                 | (UTC+01:00) Amsterdam, |     |
|   | Taal · · · · · · Dutch (Netherland<br>Regio · · · · · · · Dutch (Netherland | ls)<br>is)  | ···· | Instructio          | etips · · · · · |                        |     |

Sommige klanten hebben eigen profielen gemaakt, dus neem de voorbeeldgebruiker als leidraad.

#### Verkopers/inkopers

Neem ook hier de voorbeeldgebruiker als leidraad. Staat deze in de lijst? Maak dan ook hier de nieuwe gebruiker aan.

Let op: Verkopers/inkopers worden per bedrijf aangemaakt. Heeft de gebruiker toegang tot meerdere bedrijven? Maak dan indien nodig voor elk bedrijf de gebruiker als verkoper/inkoper aan.

| Verkopers/inkopers                                                                                                    |                                                                                                    |                                             |
|----------------------------------------------------------------------------------------------------|----------------------------------------------------------------------------------------------------|---------------------------------------------|
| 🔎 Zoeken 🌘                                                                                                    | 🔿 Analyseren 🕂 Nieuw                                                                                            | Beheren Proces Verkoper   Meer opties 🖄 🖓 🗮 |
| Code 1                                                                                                    | Naam                                                                                                    | Provisie % Telefoon                         |
| 100                                                                                                    | 1.00                                                                                                    | 0,00                                        |
| 100                                                                                                    |                                                                                                    | 0,00                                        |
| 100                                                                                                    | 1000                                                                                                    | 0,00                                        |
|                                                                                                    | 100                                                                                                    | 0,00                                        |
|                                                                                                    | 1000                                                                                                    | 0,00                                        |
| 100                                                                                                    | ine .                                                                                                    | 0,00                                        |
| 1000                                                                                                    | in the                                                                                                    | 0,00                                        |
|                                                                                                    | 100                                                                                                    | 0,00                                        |
|                                                                                                    |                                                                                                    | 0,00                                        |
|                                                                                                    | 1000                                                                                                    | 0,00                                        |
| 10.0                                                                                                    | 100                                                                                                    | 0,00                                        |
|                                                                                                    | 100                                                                                                    | 0,00                                        |
| and the second second sec | in the second second second second second second second second second second second second second second second | 0,00                                        |
|                                                                                                    |                                                                                                    |                                             |

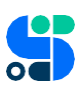

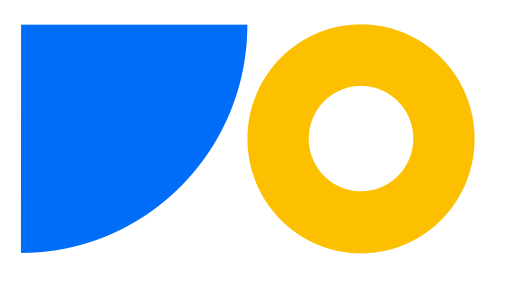

| Proces Verkoper Gerelateerd $\lor$ Automatiseren $\lor$ Minder opties |                    |
|-----------------------------------------------------------------------|--------------------|
| Algemeen                                                              | Meer               |
| Code                                                                  | Telefoon           |
| Naam                                                                  | E-mail             |
| Functie · · · · · · · · · · · Allround medewerkster                   | Volgende taakdatum |
| Provisie %                                                            | Geblokkeerd        |
|                                                                       |                    |

## Magazijnwerknemers

Deze inrichting is belangrijk. Het kan gebeuren dat de gebruiker een pakbon wil opzoeken en deze niet kan vinden, terwijl een collega dat wél kan. Dit heeft te maken met dit scherm. Neem voor de inrichting ook hier de voorbeeldgebruiker als leidraad.

| 🔎 Zoeken 💽 Analyseren + Nieuw 📱 |                                                                                                    | uw 🐯   | Lijst bewerk | en 🛍 Verwijderen \cdots | Ê 7 :     |
|---------------------------------|----------------------------------------------------------------------------------------------------|--------|--------------|-------------------------|-----------|
|                                 | Gebruikers-id †                                                                                                    |        |              | Vestiging 1             | Standaard |
| $\rightarrow$                   | ANJA                                                                                                    | $\sim$ | :            | *                       |           |
|                                 | ANJA                                                                                                    |        |              | EXCELORDER              |           |
|                                 | ANJA                                                                                                    |        |              | GEBLOKKEER              |           |
|                                 | ANJA                                                                                                    |        |              | MAGAZIJN                |           |
|                                 | ANJA                                                                                                    |        |              | SHOWROOM                |           |
|                                 | the second second second second second second second second second second second second second second second se                                                                                                    |        |              |                         |           |
|                                 | And the second second                                                                                                    |        |              |                         |           |
|                                 | (Marcalan Control of Control of C |        |              |                         |           |

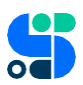

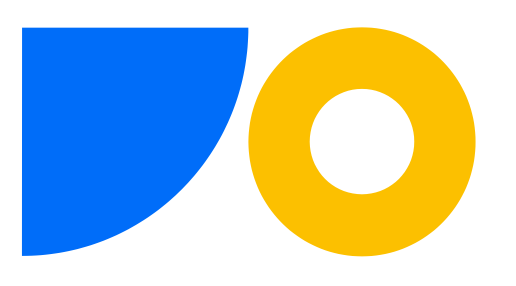

## Continiagebruikers

Wanneer de klant Continia Document Capture en/of Expense Management gebruikt is het essentieel dat de nieuwe gebruiker als Continia gebruiker wordt aangemaakt.

Navigeer naar Continiagebruikers en voeg de gebruiker toe met 'Nieuw'. Ga in het lege vak staan en zoek de nieuwe gebruiker op in de achterliggende tabel.

| $\leftarrow$ | Continiagebruikers |                      | 0                                                                                                    |               | 3                                  |                                                                                                    |                             |                          |            |
|--------------|--------------------|----------------------|----------------------------------------------------------------------------------------------------|---------------|------------------------------------|----------------------------------------------------------------------------------------------------|-----------------------------|--------------------------|------------|
|              | 🔎 Zoeken 🛛 💽       | ) Analyseren 🕂 Nieuw | / 🐯 Lijst bewerken                                                                                                    | 🗐 Verwijderen | Rebruikersinstellingen per bedrijf | Exporteren gebruikers                                                                                                    | E Verstuur welkomst E-mails | Acties $\vee$ Automatise | ren 🗸 🛛 …  |
|              |                    |                      |                                                                                                    |               |                                    |                                                                                                    |                             |                          |            |
|              | Gebruikers-id      | T                    | Naam                                                                                                    |               | E-mail                             |                                                                                                    |                             | Toegang tot bedrijven    | Login Type |
|              | $\rightarrow$      |                      | and the second second sec |               |                                    |                                                                                                    |                             | 1                        | Office 365 |
|              | 100 million (1997) |                      | in a set                                                                                                    |               | 1.000                              | and the second second se |                             | 3                        | Office 365 |
|              |                    |                      |                                                                                                    |               |                                    |                                                                                                    |                             | 3                        | Office 365 |
|              | 100.000            |                      | the second                                                                                                    |               |                                    |                                                                                                    |                             | 3                        | Office 365 |
|              |                    |                      | The states                                                                                                    |               |                                    | and the second second se |                             | 1                        | Office 365 |
|              |                    |                      |                                                                                                    |               |                                    |                                                                                                    |                             | 1                        | Office 365 |

Wanneer de gebruiker in de lijst staat, klik op 'Gebruikersinstellingen per bedrijf'.

Hier geef je aan voor welke bedrijven de gebruiker mag goedkeuren en verdere instellingen. Neem ook hier de voorbeeldgebruiker weer als leidraad.

| <u>/</u> | 10.0                     |            |                  |                            |                                            |                           |             |                        |                       |                             |                    | $\checkmark$                   | Opgeslagen                           | С° я <sup>к</sup> |
|----------|--------------------------|------------|------------------|----------------------------|--------------------------------------------|---------------------------|-------------|------------------------|-----------------------|-----------------------------|--------------------|--------------------------------|--------------------------------------|-------------------|
|          | Gebruikersinstellingen p | er bedrijf |                  | 😨 Lijst bewerken 🛛 ቆ Goedk | euringsgebruikersgroepen                   | 🖅 Gebru                   | uikersrech  | ten Meer o             | pties                 |                             |                    |                                | ¢ 7                                  | ≡ 0               |
|          | Naam †                   | Toeg       | Verkoper/inkoper | Goedkeurder-id (Manager)   | Limiet voor<br>goedkeuring<br>inkoopbedrag | Onb<br>goe<br>van<br>inko | Behe<br>goe | Goedkeurings<br>Client | Boek<br>kunn<br>wijzi | Sta<br>gefo<br>regis<br>toe | Document<br>zoeken | Gedeeld naar<br>deze gebruiker | Gedeeld naar<br>andere<br>gebruikers | Behe<br>Inko      |
|          | $\rightarrow$            | :          | 200 B.C.         | B. (1998) (1998)           | 2.500                                      |                           |             | Continia We            |                       |                             | All                | -                              | -                                    |                   |
|          | CRONUS NL                | 0          |                  |                            |                                            |                           |             |                        |                       |                             | All                | -                              | _                                    |                   |
|          | My Company               | 0          |                  |                            |                                            |                           |             |                        |                       |                             | All                | _                              | _                                    |                   |

Er is nu nog 1 extra stap, maar alleen als de klant de Continia web portal voor goedkeuringen gebruikt. Heb je de gebruiker net ingericht met Web Client in de kolom Goedkeurings Client, dan keuren jullie de inkoopfacturen in BC goed. Je kunt de volgende stappen dan overslaan.

#### Continia Web Portal goedkeuring:

Ga terug naar het overzicht en klik in het menu op 'Exporteren gebruikers'. Hiermee wordt de nieuwe gebruiker 'aangemeld' bij de Continia Portal.

| $\leftarrow$ | Continiagebruikers |                                            |                                                                                                    |                                                                         |
|--------------|--------------------|--------------------------------------------|----------------------------------------------------------------------------------------------------|-------------------------------------------------------------------------|
|              |                    | 🕂 Nieuw 🛛 😨 Lijst bewerken 🛛 🗎 Verwijderen | 🗣 Gebruikersinstellingen per bedrijf 🚺 Exporteren gebruikers 🖙 Ver                                                                                                    | rstuur welkomst E-mails $ $ Acties $\vee$ Automatiseren $\vee$ $\cdots$ |
|              | Gebruikers-id †    | Naam                                       | E-mail                                                                                                    | Toegang tot bedrijven Login Type                                        |
|              | $\rightarrow$      | No. of Concession, Name                    | The second second s | 1 Office 365                                                            |
|              | 10000              | Later reported the later.                  | and an other standing of the second second                                                                                                    | 1 Office 365                                                            |
|              |                    |                                            |                                                                                                    |                                                                         |

Er volgt nog een melding over een welkomstmail. Dat komt omdat de meeste klanten de instelling 'handmatig' hebben gekozen voor de welkomstmail. Klik OK en kies dan 'Verstuur welkomst Emails' in het menu.

Kies ervoor om alleen een mail naar de geselecteerde gebruiker te versturen.

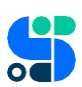

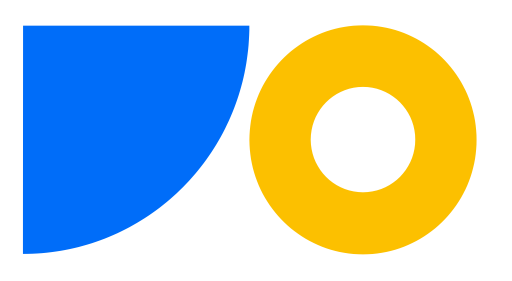

## Werknemers (AWF workflows)

Wanneer de klant Agiles workflows gebruikt moet de nieuwe gebruiker misschien ook als AWF gebruiker worden aangemaakt. Neem ook hier de voorbeeldgebruiker als leidraad.

| ₽ Zoe         | ken 💽 Ar | nalyseren 🕂 Nieuw 🐺 Lijst bew                                                                                                    | erken 🔟 Verwijderen 🖉 Bewerk                                                                                                    | ken          |            |
|---------------|----------|----------------------------------------------------------------------------------------------------|----------------------------------------------------------------------------------------------------|--------------|------------|
| Cod           | e †      | Naam                                                                                                    | E-Mail                                                                                                    | Gebruiker-id | Medewerker |
| $\rightarrow$ |          | in the second second second second second second second second second second second second second second second                                                                                                    | the second second second second second second second second second second second second second second second s                                                                                                    | 10.00        |            |
|               |          |                                                                                                    |                                                                                                    | 1000         |            |
|               |          | 100                                                                                                    |                                                                                                    | 100          |            |
|               |          |                                                                                                    |                                                                                                    |              |            |
|               |          |                                                                                                    |                                                                                                    | 10.000       |            |
|               |          | inter and a second second second second second second second second second second second second second second s                                                                                                    |                                                                                                    | 100          |            |
|               |          | Sec. 10                                                                                                    | 10.0000000                                                                                                    |              | 10 C       |
|               |          | in the second second second second second second second second second second second second second second second                                                                                                    |                                                                                                    | 1000         |            |
|               |          |                                                                                                    |                                                                                                    |              |            |
| 1.00          |          | 140                                                                                                    | and the second second se |              |            |
|               |          | 100 C                                                                                                    |                                                                                                    |              |            |
|               |          | and a second second sec |                                                                                                    |              |            |
|               |          | terminal lines                                                                                                    | a sector de la companya de la companya de                                                                                                    | 1000         |            |
|               |          | 10                                                                                                    |                                                                                                    |              |            |
|               |          | the second second                                                                                                    | and the second second se |              |            |

Het zou kunnen dat je bij het toevoegen van de nieuwe collega een melding krijgt dat de gebruiker niet kan worden toegevoegd omdat er geen beschikbare licentie meer is.

Kun je misschien een licentie 'vrij maken' door een andere gebruiker te verwijderen, bijvoorbeeld omdat deze collega is vertrokken of een andere functie heeft gekregen?

Zo ja, verwijder dan de gebruiker en voeg de nieuwe gebruiker opnieuw toe. (Er worden eerst toegekende taken bij de oude gebruiker verwijdert en de nieuwe gebruiker krijgt dan taken toegekend.)

Kun je geen licentie vrij maken, neem dan contact op met SucceedIT support en vraag een extra Advanced Workflow licentie aan.

Wanneer de gebruiker is aangemaakt, klik op Teams in het menu om de gebruiker aan een team toe te voegen indien nodig.

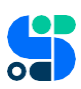

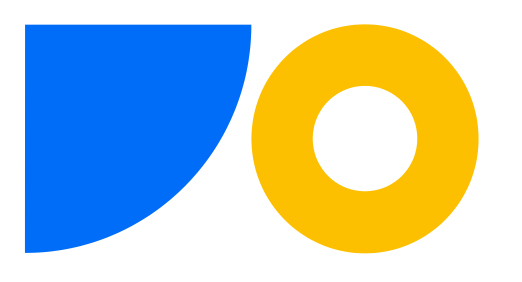

| aWF - werknemerkaart                                      |                                          |         |
|-----------------------------------------------------------|------------------------------------------|---------|
| IEMON Remon                                               | _                                        |         |
| 😵 Teams 🕯 Afwezigheid 🖃 Contact per e-mail Meer opties    |                                          |         |
| Beligik en/of wijzig teams waartoe de medewerker behoort. |                                          | Meer to |
| Code ·····                                                | Naam · · · · · · · · · · · · · · · · · · |         |
| Referenties                                               |                                          |         |
|                                                           |                                          |         |
| Gebruiker-id                                              | V Medewerkernr.                          |         |

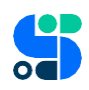